## .08 One-e-App DISPOSITION DETAILS Screen

The DISPOSITION DETAILS screen displays the applicants' names and their disposition status with the name of each agency to which the application was submitted (DES, AHCCCS), and the intake facility. The DISPOSITION DETAILS screen is accessed from the <u>APPLICATION DETAILS</u> screen.

The following information displays on the DISPOSITION DETAILS screen:

- The One-e-App Application Identification Number.
- The submission, creation, and signature dates.
- The preliminary eligibility results in the PRELIMINARY ELIGIBILITY RESULTS section. The section displays the following:

The name of each applicant on the application, in the MEMBER NAME field.

The preliminary eligibility determination (DES or AHCCCS), in the PRELIMINARY ELIGIBILITY field.

Sliding fee information in the SLIDING FEE % field. (This information only applies to the intake facility.)

Other programs applied for, in the OTHER PROGRAMS field.

The disposition status for all programs applied, as follows:

The worker to whom the application is assigned, their location and telephone numbers.

The PI's name in the MEMBER NAME field.

## MA EXCEPTION

The names of all applicants listed in the application display in the MEMBER NAME field.

The status of the determination (Pending, Approved, Denied), in the STATUS field.

The effective date of the determination, in the EFFECTIVE DATE field.

The denial or closure reason, when applicable, in the DENIAL REASON field.

FAA2.L Referral Source Entry (RESE) : 13 Health-e-Arizona Process - Overview : G One-e-App Screens and Documents : .08 One-e-App DISPOSITION DETAILS Screen

The DISPOSITION DETAILS screen is also used to access the following:

- Blank permanent and temporary <u>Health-e-Arizona FAX</u> <u>COVER SHEETS</u> for an application. These are accessed by clicking on the GENERATE FAX COVER SHEET button, and can be printed and used to FAX documents into the One-e-App system.
- All Health-e-Arizona FAX COVER SHEETS and the accompanying documents for the application. These are accessed by clicking on the FAX DOCUMENTS link.
- The <u>Application Summary</u>, by clicking on the GENERATE UNIVERSAL SUMMARY button.

AZTECS interfaces with One-e-App to return the disposition of the MA eligibility determination to the One-e-App system so that the intake facility has access to the results.

When the One-e-App ID or Person Sequence Numbers are not keyed into AZTECS, the interface does not occur. Other factors may also prevent the interface from occurring. When a disposition is not returned to One-e-App, the results of the eligibility determination must be manually keyed into One-e-App on the <u>DISPOSITION</u> <u>APPLICATIONS screen</u>.

When a duplicate application or an <u>application submitted</u> in error must be removed from One-e-App, select DUPLICATE APPLICATION (ONE-E-APP ONLY) from the scroll-down menu in the REASON FOR DENIAL field. Click on SUBMIT to remove the application from One-e-App.